## Off-Campus Access to Full-Text

Most of the library's electronic resources - databases, journals, books and reprints are only accessible to Tel-Aviv University community and are not accessible to the general public. To access these resources off campus please configure the proxy settings in your computer. This is a one-time step that will serve you throughout your studies.

## Configuring the Proxy Settings for Windows 8 and Windows 10

Go to SEARCH WINDOWS

and look for "PROXY".

- Choose the CHANGE PROXY SETTINGS.
- Turn USE SETUP SCRIPT on.
- In the Script address type: http://www.tau.ac.il/remote.pac
- Save the new settings.

•

| Automatic proxy setup                                                                                |
|----------------------------------------------------------------------------------------------------|
| Use a proxy server for Ethernet or Wi-Fi connections. These settings don't apply to VPN connections. |
| Automatically detect settings                                                                        |
| Off Off                                                                                              |
| Use setup script                                                                                     |
| On On                                                                                                |
| Script address                                                                                       |
| http://www.tau.ac.il/remote.pac                                                                      |
| Save                                                                                                 |

- Look for the "Settings" sign on the side of the address bar of your web browser and click on it.
- Look for BLOCK OR ALLOW POP-UPS, and choose ALLOW POP-UPS.
- Make sure that "TURN ON POP-UP BLOCKER" is not selected.

After configuring PROXY settings in your computer, whenever you connect to the library's resources, an identification screen will automatically appear. Log-in with your university Username and Password.

For any technical assistance please contact the Information Technology & Computing Division in the University. Phone: 03-6408888